## **EAMA – Datenexport im INVEKOS-GIS**

1. Auswahl des Menüpunktes "Extras" und Bestätigen des GIS Datenexportes. Anschließend muss das Hackerl bei "CSV" gesetzt werden.

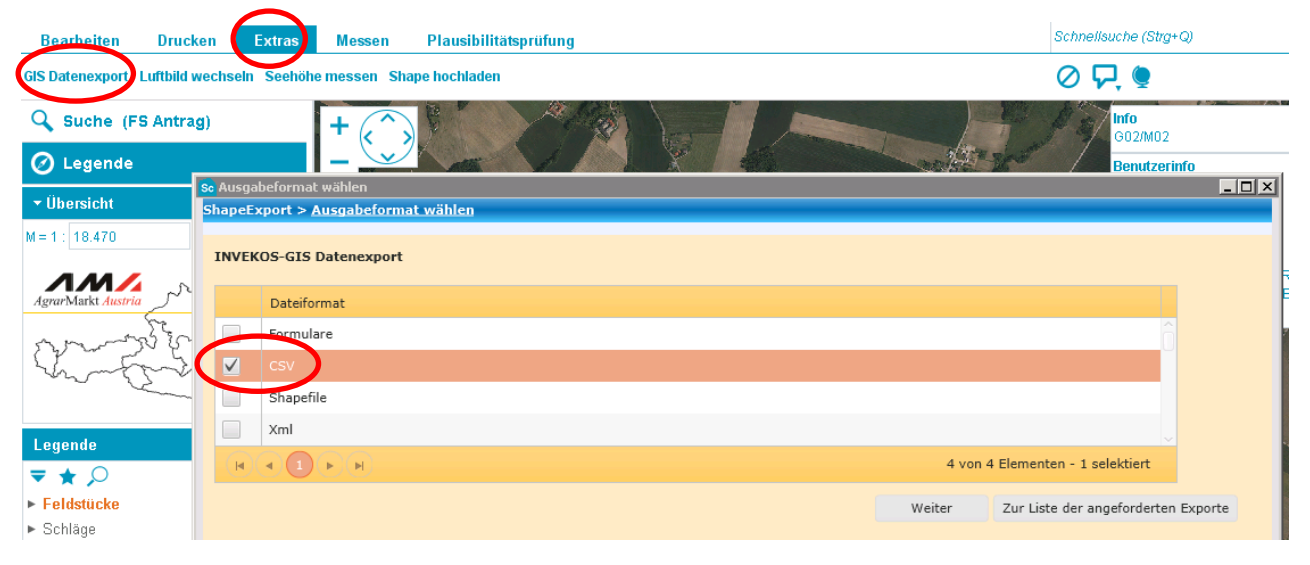

2. Hackerl muss bei "beantragte Schläge" gesetzt werden. Durch klicken auf den Button "Anfordern" wird der Prozess eingeleitet.

| > Dateiexporte                                                                                                    |                                                                                                    |                                                                                    |                                                                                                    |                                                                                    |                                                                                    |                                                                                    |                                                                                                    |
|----------------------------------------------------------------------------------------------------|----------------------------------------------------------------------------------------------------|------------------------------------------------------------------------------------|----------------------------------------------------------------------------------------------------|------------------------------------------------------------------------------------|------------------------------------------------------------------------------------|------------------------------------------------------------------------------------|----------------------------------------------------------------------------------------------------|
| atenexport                                                                                                    |                                                                                                    |                                                                                    |                                                                                                    |                                                                                    |                                                                                    |                                                                                    |                                                                                                    |
|                                                                                                    |                                                                                                    |                                                                                    |                                                                                                    |                                                                                    |                                                                                    |                                                                                    |                                                                                                    |
| aterformat: CSV                                                                                                    |                                                                                                    |                                                                                    |                                                                                                    |                                                                                    |                                                                                    |                                                                                    |                                                                                                    |
| р                                                                                                    |                                                                                                    |                                                                                    |                                                                                                    |                                                                                    |                                                                                    |                                                                                    |                                                                                                    |
| te Feldstücke                                                                                                    |                                                                                                    |                                                                                    |                                                                                                    |                                                                                    |                                                                                    |                                                                                    | î                                                                                                    |
|                                                                                                    |                                                                                                    |                                                                                    |                                                                                                    |                                                                                    |                                                                                    |                                                                                    |                                                                                                    |
|                                                                                                    |                                                                                                    |                                                                                    |                                                                                                    |                                                                                    |                                                                                    | 2 von 2 El                                                                         | ementen - 1 selektiert                                                                                                    |
|                                                                                                    |                                                                                                    |                                                                                    |                                                                                                    |                                                                                    |                                                                                    |                                                                                    | Anfordern                                                                                                    |
|                                                                                                    |                                                                                                    |                                                                                    |                                                                                                    |                                                                                    |                                                                                    |                                                                                    | Anfordern                                                                                                    |
|                                                                                                    |                                                                                                    |                                                                                    |                                                                                                    |                                                                                    |                                                                                    |                                                                                    |                                                                                                    |
| orderten Exporte                                                                                                    |                                                                                                    |                                                                                    |                                                                                                    |                                                                                    |                                                                                    |                                                                                    |                                                                                                    |
| orderten Exporte<br>Status                                                                                                    | Angelegt am                                                                                             | Anforderer                                                                         | Erledigt am                                                                                                    | Projektion                                                                         | Dateiformat                                                                        | Anzahl                                                                             | Aktionen                                                                                                    |
| <mark>Status</mark><br>Datei wurde<br>versendet                                                                                          | Angelegt am<br>24.06.2015<br>11:17                                                                      | Anforderer<br>LW                                                                   | Erledigt am<br>24.06.2015<br>11:17                                                                                                    | Projektion                                                                         | Dateiformat<br>CSV                                                                 | Anzahl<br>8                                                                        | Aktionen<br>Download                                                                                                    |
| Status<br>Datei wurde<br>versendet<br>Datei wurde<br>versendet                                                                           | Angelegt am<br>24.06.2015<br>11:17<br>24.06.2015<br>11:09                                               | Anforderer<br>LW<br>LW                                                             | Erledigt am<br>24.06.2015<br>11:17<br>24.06.2015<br>11:09                                                                                                    | Projektion                                                                         | Dateiformat<br>CSV<br>CSV                                                          | Anzahl<br>8<br>47                                                                  | Aktionen<br>Download<br>Download                                                                                                    |
| Status<br>Datei wurde<br>versendet<br>Datei wurde<br>versendet<br>Datei wurde<br>versendet                                               | Angelegt am<br>24.06.2015<br>11:17<br>24.06.2015<br>11:09<br>18.06.2015<br>10:12                        | Anforderer<br>LW<br>LW<br>LW                                                       | Erledigt am           24.06.2015           11:17           24.06.2015           11:09           18.06.2015           10:12                                      | Projektion                                                                         | Dateiformat<br>CSV<br>CSV<br>CSV                                                   | Anzahl<br>Anzahl<br>47                                                             | Aktionen       Download       Download       Download                                                                                                    |
| Datei wurde<br>versendet<br>Datei wurde<br>versendet<br>Datei wurde<br>versendet<br>Datei wurde<br>versendet<br>Datei wurde<br>versendet | Angelegt am<br>24.06.2015<br>11:17<br>24.06.2015<br>11:09<br>18.06.2015<br>10:12<br>18.06.2015<br>10:11 | Anforderer<br>LW<br>LW<br>LW<br>LW                                                 | Erledigt am           24.06.2015           11:17           24.06.2015           11:09           18.06.2015           10:12           18.06.2015           10:12 | Projektion                                                                         | Dateiformat       CSV       CSV       CSV       CSV                                | Anzahl           8           47           47           8           8               | Aktionen       Download       Download       Download       Download       Download                                                                                                    |
|                                                                                                    | Dateiexporte<br>atenexport<br>Dateiformat: CSV<br>p<br>te Feldstücke<br>te Schläge                      | Dateiexporte<br>atenexport<br>Dateiformat: CSV<br>p<br>te Feldstücke<br>te Schläge | Dateiexporte<br>atenexport<br>Dateiformat: CSV<br>p<br>te Feldstücke<br>te Schläge                                                                              | Dateiexporte<br>atenexport<br>Dateiformat: CSV<br>p<br>te Feldstücke<br>te Schläge | Dateiexporte<br>atenexport<br>bateiformat: CSV<br>p<br>te Feldstücke<br>te Schläge | Dateiexporte<br>atenexport<br>Dateiformat: CSV<br>p<br>te Feldstücke<br>te Schläge | Dateiexporte         atenexport         Dateiformat: CSV         p         te Feldstücke         te Schläge         Image: Image: |

(

3. Wenn das angeforderte Dokument in der Liste der angeforderten Exporte erscheint muss der Download mit einem Klick auf den Button "Laden" gestartet werden.

| Bearbeiten Drucken Extra                | Messen Plausibilitätsprüfung                |                                    |                     |            |                     |            |             | Schnellsuche (Strg+Q) |                      |  |
|-----------------------------------------|---------------------------------------------|------------------------------------|---------------------|------------|---------------------|------------|-------------|-----------------------|----------------------|--|
| GIS Datenexport Luftbild wechseln See   | ehöhe messen Shape                          | hochladen                          |                     |            |                     |            | $\oslash$   | 무, 🔍                  | $	extsf{c}$ $	imes$  |  |
| 🔍 Suche (FS Antrag)                     | Sc Dateiexporte                             |                                    |                     |            |                     |            |             |                       |                      |  |
| 🖉 Legende                               |                                             |                                    |                     |            |                     |            |             |                       | 0                    |  |
| - Übersicht                             | Export wur                                  | le erfolgreich an                  | gefordert           |            |                     |            |             |                       |                      |  |
| M = 1: 18.470                           |                                             |                                    |                     |            |                     |            |             |                       |                      |  |
| AM/ rom                                 | INVEROS-GIS Da                              | itenexport                         |                     |            |                     |            |             |                       |                      |  |
| AgrarMarkt Austria                      | Ausgewähltes D                              | ateiformat: CSV                    |                     |            |                     |            |             |                       |                      |  |
| ans. E. B.                              | Export                                      | ур                                 |                     |            |                     |            |             |                       | ~                    |  |
| with                                    | beantra<br>beantra                          | gte Feldstucke                     |                     |            |                     |            |             |                       | 0                    |  |
| Lawrenda                                |                                             | (b) (b)                            |                     |            |                     |            |             | 2 von 2 Elemer        | viten - 1 selektiert |  |
|                                         |                                             |                                    |                     |            |                     |            |             |                       |                      |  |
| ► Feldstücke                            | Ø                                           |                                    |                     |            |                     |            |             |                       | Antordern            |  |
| ▶ Schläge                               | Liste der angefo                            | rderten Exporte                    |                     |            |                     |            |             |                       |                      |  |
| ▶ Hofstelle                             | E                                           | Chabur                             | An extend one       | Arferdance | Edu Catana          | Produktion | Detelformet | Anneli                | Alationan            |  |
| ► Import                                | Exporttyp                                   | Status                             | Angelegt am         | Anrorderer | Eriedigt am         | Projektion | Dateirormat | Anzani                | ARUSSIA              |  |
| <ul> <li>Referenzflächen</li> </ul>     | Schläge                                     | Abgeschlossen                      | 19.09.2016          | LW         | 19.09.2016          |            | CSV         | 39 Schläge            | Laden                |  |
| <ul> <li>Naturschutz</li> </ul>         | Antrag                                      | Datai uuuda                        | 07.00.2016          |            | 07.00.2016          |            |             |                       |                      |  |
| <ul> <li>Gebietsabgrenzungen</li> </ul> | Feldstückliste                              | versendet                          | 08:33               | LW         | 08:34               |            | Formulare   | 1 Dokumente           | Laden                |  |
| <ul> <li>Referenzänderung</li> </ul>    | alle Details                                |                                    |                     |            |                     |            |             |                       |                      |  |
| ► Kataster                              | Antrag<br>Feldstückliste -<br>Hangneigunger | Abgeschlossen                      | 07.09.2016<br>08:32 | LW         | 07.09.2016<br>08:32 |            | Formulare   | 1 Dokumente           | Laden                |  |
|                                         | (H)(4)(1)                                   | (H ( 4 ( ) + (H) 3 von 3 Elementen |                     |            |                     |            |             |                       |                      |  |
|                                         |                                             |                                    |                     |            |                     |            |             |                       |                      |  |

4. Das heruntergeladene Dokument wird als ".csv" file geöffnet und muss auf einem geeigneten Speicherort als ".csv" gespeichert werden.

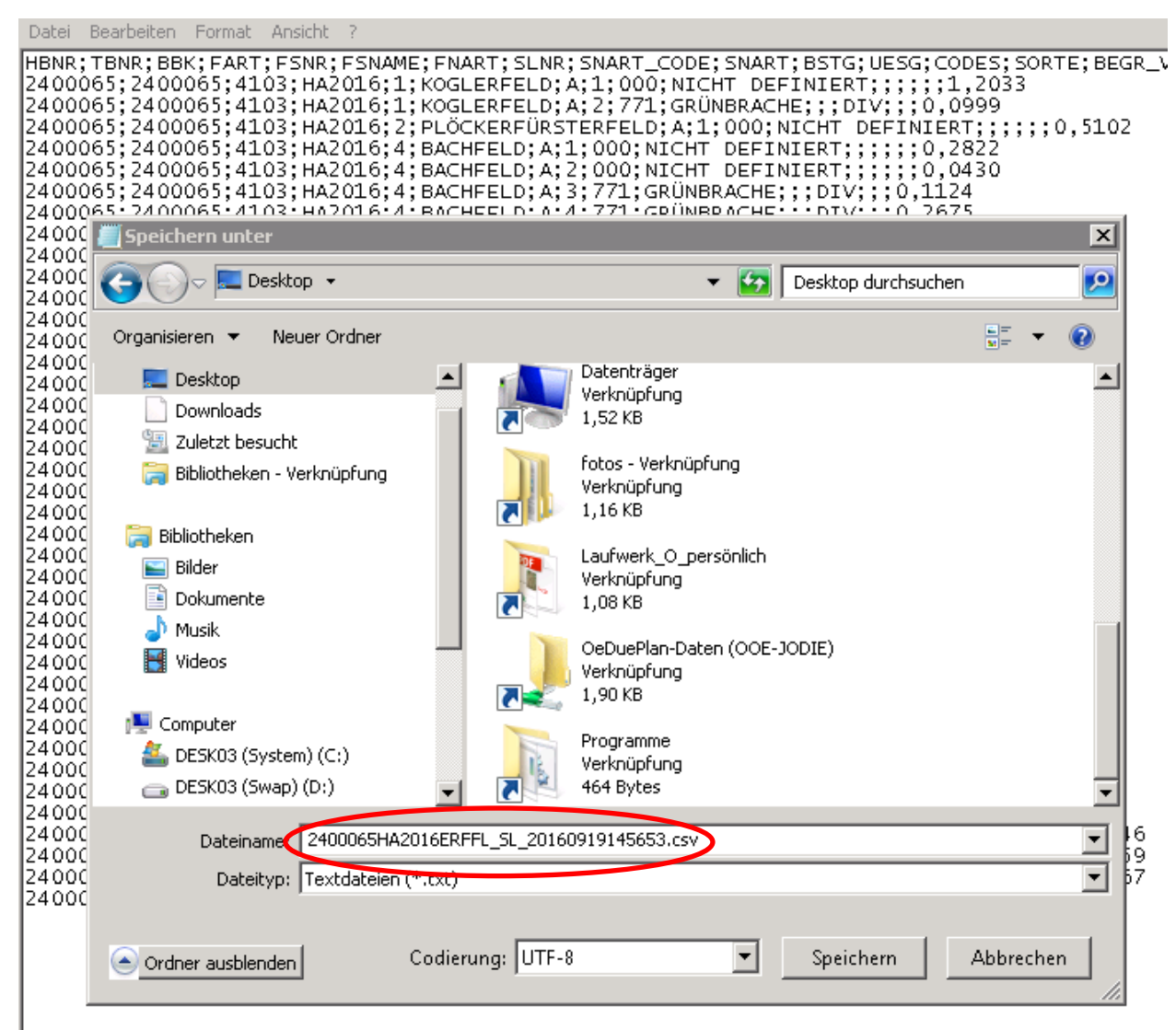